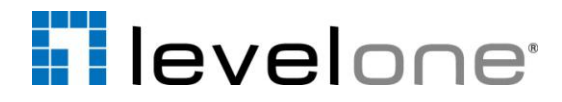

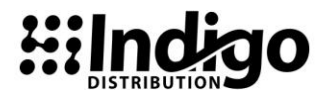

#### LevelOne GTL-2690 Routing Configuration

#### 1. Create VLAN

- a. Go to VLAN > 802.1Q VLAN > VLAN static List
- b. Create VLAN 10 for Internet
- c. Create VLAN 20 for CCTV
- d. Click Apply

| Home                                                                          | VLAN Static List                           |                           |                          |         |  |
|-------------------------------------------------------------------------------|--------------------------------------------|---------------------------|--------------------------|---------|--|
| SNTP     SNMP     Segurity                                                    | Current:<br>1, DefaultVlan, Enabled        | <b>A</b>                  | New:<br>VLAN ID (1-4093) |         |  |
| Port     Address Table                                                        | 10, Internet, Enabled<br>20, CCTV, Enabled | < <add<br>Remove</add<br> | VLAN Name                |         |  |
| <ul> <li>Spanning Tree</li> <li>Subscription</li> <li>Subscription</li> </ul> |                                            |                           | Status                   | Enabled |  |
|                                                                               |                                            |                           |                          |         |  |
| E Basic Informatic<br>Current Table<br>Static List                            |                                            |                           |                          |         |  |
| Static List                                                                   |                                            |                           |                          |         |  |
| <ul> <li>Port Configurati</li> <li>Trunk Configura</li> </ul>                 |                                            |                           |                          |         |  |
| ■ 802.1Q Tunnel<br>■ Tunnel Port Cor                                          |                                            |                           |                          |         |  |
| e. Go to VLAN > 802.1                                                         | <br>LQ VLAN > Static Table                 | !                         |                          |         |  |

- f. Assign port 1-4 to VLAN 10 > Click Apply
- g. Assign port 5-96 to VLAN 20 > Click Apply

VLAN: 10 -

| Name   | Internet |
|--------|----------|
| Status | Enabled  |

| Port | Tagged | Untagged | Forbidden | None | Trunk Member |
|------|--------|----------|-----------|------|--------------|
| 1    | 0      | ۲        | 0         | 0    |              |
| 2    | 0      | ۲        | 0         | 0    |              |
| 3    | 0      | ۲        | 0         | 0    |              |
| 4    | 0      | ۲        | 0         | 0    |              |
| 5    | 0      | 0        | 0         | ۲    |              |
|      |        |          |           |      |              |

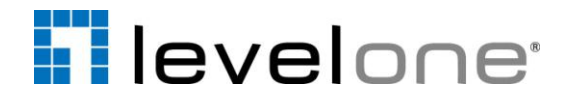

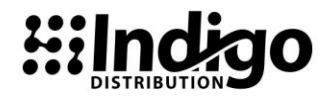

- h. Go to VLAN > 802.1Q VLAN > Port Configuration
- i. Assign PVID 10 to port 1-4
- j. Assign PVID 20 to port 5-96
- k. Click Apply

### **VLAN Port Configuration**

| Port | PVID | Acceptable Frame<br>Type | Ingress<br>Filtering | GVRP<br>Status |  |  |  |  |
|------|------|--------------------------|----------------------|----------------|--|--|--|--|
| 1    | 10   | ALL 💌                    | Enabled              | Enabled        |  |  |  |  |
| 2    | 10   | ALL 💌                    | Enabled              | Enabled        |  |  |  |  |
| 3    | 10   | ALL 💌                    | Enabled              | Enabled        |  |  |  |  |
| 4    | 10   | ALL 💌                    | Enabled              | Enabled        |  |  |  |  |
| 5    | 20   | ALL 💌                    | Enabled              | Enabled        |  |  |  |  |
| 6    | 20   | ALL 💌                    | Enabled              | Enabled        |  |  |  |  |
| 7    | 20   | ALL 💌                    | Enabled              | Enabled        |  |  |  |  |
|      |      |                          |                      |                |  |  |  |  |

#### Note : 2 x Join Timer < Leave Timer < LeaveAll Timer

#### 2. Create Routing Interface

- a. Go to IP > General > Global Setting
- b. Enable IP Routing status > Click Apply
- c. Go to IP > General > Routing Interface
- d. Create Routing Interface on VLAN 10 > Click Set IP Configuration
- e. Click

Apply

#### **Routing Interface**

| VLAN            | 10 💌             |
|-----------------|------------------|
| IP Address Mode | Static   Primary |
| IP Address      | 192.168.254.200  |
| Subnet Mask     | 255.255.255.0    |

Set IP Configuration Remove IP Address

Restart DHCP

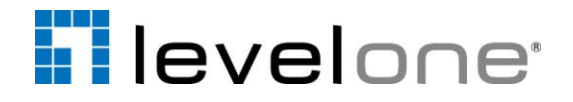

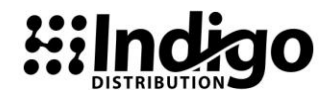

- f. Create Routing Interface on VLAN 20 > Click Set IP Configuration
- g. Click Apply

### **Routing Interface**

| VLAN            | 20 💌             |
|-----------------|------------------|
| IP Address Mode | Static   Primary |
| IP Address      | 172.16.0.254     |
| Subnet Mask     | 255.255.0.0      |
| Subnet Mask     | 255.255.0.0      |

Set IP Configuration Remove IP Address

Restart DHCP

h. Please Note\* Please assign gateway 172.16.0.254 to IP Camera and Recorder.

#### 3. Enable Routing Protocal

- a. Go to routing protocol > RIP > General Settings
- b. Enable RIP Routing Process
- c. Choose Global RIP Version to RIPV2 > Click Apply

### **General Settings**

| Global                        |         |
|-------------------------------|---------|
| RIP Routing Process           | Enabled |
| Global RIP Version            | RIPv2 - |
| Timer                         |         |
| Update (15-60 seconds)        | 30      |
| Timeout (Update*6)            | 180     |
| Garbage Collection (Update*4) | 120     |

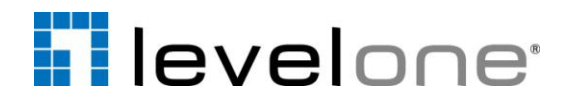

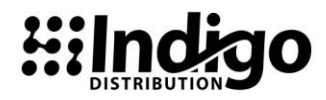

- d. Go to routing protocol > RIP > Network Address
- e. Add Subnet Address 172.16.0.0 > Click Add
- f. Add Subnet Address 192.16.254.0 > Click Add
- g. Click Apply

### **Network Addresses**

| Current:                    |   |                 | New:           |
|-----------------------------|---|-----------------|----------------|
| 172.16.0.0<br>192.168.254.0 | * | < Add<br>Remove | Subnet Address |

- h. Go to routing protocol > RIP > Interface Settings
- i. Setting VLAN 10 Interface > Click Apply

## **Interface Settings**

| VLAN                   | 10 💌                |
|------------------------|---------------------|
| Receive Version        | RIPv1 or RIPv2      |
| Send Version           | RIPv1 Compatible -  |
| Instability Prevention | Split Horizon 💌     |
| Authentication Type    | No Authentication 💌 |
| Authentication Key     |                     |

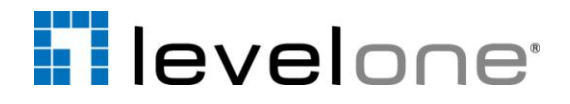

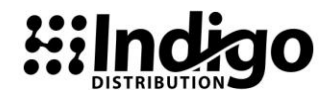

j. Setting VLAN 20 Interface > Click Apply

# Interface Settings

| VLAN                   | 20 💌                |
|------------------------|---------------------|
| Receive Version        | RIPv1 or RIPv2      |
| Send Version           | RIPv1 Compatible -  |
| Instability Prevention | Split Horizon 💌     |
| Authentication Type    | No Authentication 💌 |
| Authentication Key     |                     |

4. Enable RIPv2 Routing protocol on the router.

| level"<br>o n c |                  |                   |       |               |                | Eng  | ılish 💌 |
|-----------------|------------------|-------------------|-------|---------------|----------------|------|---------|
|                 | R's MAIN         | MENU 📲 S          | tatus | 😾 Wizard      | M Advanced     | F    | Logout  |
| BASIC SETTING   | Ś                | FORWARDING RULES  | Ś     |               | ADVANCED SETTI | IG 🔂 | TOOLBOX |
| System Time     |                  | Routing Table     |       |               |                |      | [Help]  |
| System Log      |                  | Item              |       |               | Setting        |      |         |
| Dynamic DNS     | + Dj             | ▶ Dynamic Routing |       |               |                |      |         |
| SNMP            | ► Static Routing |                   |       |               |                |      |         |
| * Routing       | ID               | Destination       |       | Subnet Mask   | Gateway        | Нор  | Enable  |
| Schedule Rule   | 1                | 192.168.3.0       | ]     | 255.255.255.0 | 192.168.2.2    | 1    |         |
|                 | 2                |                   |       |               |                |      |         |